# Thunderbird 初期設定

1. 「Mozilla Thunderbird」を起動します。

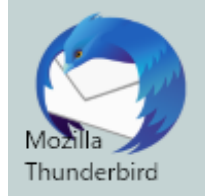

## 2. メニューバー右側の三本線をクリックし、「アカウント設定」をクリックします。 ※ 初回起動の場合は、4. から始めます。

| ► ホーム                               |         |        |                    |                       |    |                                           |          |   |   |             |
|-------------------------------------|---------|--------|--------------------|-----------------------|----|-------------------------------------------|----------|---|---|-------------|
| 🖵 受信 🖌 🖋 作成 🛛 🖵 チャット                | 🔳 アドレス帳 | © 97 ∨ | <b>冒</b> クイックフィルター | ♀検索 <ctrl+k></ctrl+k> |    |                                           |          |   |   | ₹           |
| ✓ □ ローカルフォルダー<br>前 ごみ箱<br>(約) 送信トレイ |         |        |                    |                       | +  | - 新規作成<br>  添付ファイル                        |          |   |   | <b>&gt;</b> |
| □ 保存用                               |         |        |                    |                       |    | 編集                                        | Ж        | Ъ | Ê | >           |
|                                     |         |        |                    |                       | C  | 、検索                                       |          |   |   | >           |
|                                     |         |        |                    |                       | •  | 印刷                                        |          |   |   | >           |
|                                     |         |        |                    |                       | Ē  | 3 名前を付けて<br>「ごみ箱を空にす                      | 呆存<br>する |   |   | >           |
|                                     |         |        |                    |                       | 1  | <ul> <li>アドオン</li> <li>アカウント設定</li> </ul> |          |   |   |             |
|                                     |         |        |                    |                       | *  | ・オプション                                    |          |   |   |             |
|                                     |         |        |                    |                       | 2  | • カスタマイズ                                  |          |   |   | >           |
|                                     |         |        |                    |                       |    | ファイル                                      |          |   |   | >           |
|                                     |         |        |                    |                       |    | 表示                                        |          |   |   | >           |
|                                     |         |        |                    |                       |    | 移動                                        |          |   |   | >           |
|                                     |         |        |                    |                       |    | メッセージ                                     |          |   |   | 2           |
|                                     |         |        |                    |                       |    | ず定とloDo                                   |          |   |   | ``          |
|                                     |         |        |                    |                       | (1 | ) ヘルプ                                     |          |   |   | >           |
|                                     |         |        |                    |                       | Ċ  | <b>)</b> 終了                               |          |   |   |             |

3. 「アカウント設定」画面に移動します。

「アカウント操作(A)」をクリックし、「メールカウントを追加(A)…」をクリックしま す。

| 🗅 ホ-ム                 | アカウント設定 ×             |                                   | ₩ 21 ·                      | - 🗆 >          |
|-----------------------|-----------------------|-----------------------------------|-----------------------------|----------------|
|                       |                       |                                   |                             |                |
| ◇ 🗈 ローカルフォルダー         | アカウント設定               | Ē                                 |                             |                |
| 迷惑メール                 | //J/// HXX            |                                   |                             |                |
| ディスク領域                | これは特殊なアカウ             | ントであり、特定の差出人情報はありません。             |                             |                |
| 遼 送信 (SMTP) サーバー      | アカウント名( <u>N</u> ): [ | ]ーカルフォルダー                         |                             |                |
|                       | メッセージの保存              |                                   |                             |                |
|                       | 終了時にごみ                | 箱を空にする( <u>X</u> )                |                             |                |
|                       | メッセージの格納形             | <b>式([]:</b> フォルダー単位 (mbox 形式) 🗸  |                             |                |
|                       | メッセージの保存先             | C:¥Users¥ictv-Support¥AppData¥Roa | ming¥Thunderbird¥Profiles¥3 | 参照( <u>B</u> ) |
|                       |                       |                                   |                             |                |
|                       |                       |                                   |                             |                |
| メールアカウントを追加( <u>A</u> | )                     |                                   |                             |                |
| チャットアカウントを追加(         | <u>C</u> )            |                                   |                             |                |
| フィードアカウントを追加(         | Ð                     |                                   |                             |                |
| 他のサービスのアカウントを         | を追加( <u>O</u> )       |                                   |                             |                |
| 既定のアカウントに設定(          | <u>D</u> )            |                                   |                             |                |
| アカウントを削除(R)           |                       |                                   |                             |                |
| アカウント操作(A)            | ~                     |                                   |                             |                |
|                       |                       |                                   |                             |                |

4. 「メールアカウント設定」画面にて、以下のように設定し「続ける(C)」をクリックします。

■ あなたのお名前(N): → 送信したメールを受け取った方に表示される名前を設定します。

■ メールアドレス(E): → ユーザーインフォメーションに記載のメールアドレスを指定します。

| 既存のメールアドレスのセット       | トアップ                                    | ×               |
|----------------------|-----------------------------------------|-----------------|
|                      | 既存のメールアドレスのセットアッ<br>現在のメールアドレスを入力してください | プ               |
| あなたのお名前( <u>N</u> ): | サポートテスト                                 | 0               |
| メールアドレス( <u>E</u> ): | test1@ictv.ne.jp                        | 0               |
| パスワード(Ⴒ):            | •••••                                   | ø               |
|                      | ✓ パスワードを記憶する( <u>M</u> )                |                 |
|                      |                                         |                 |
|                      |                                         |                 |
|                      |                                         |                 |
|                      |                                         |                 |
|                      |                                         |                 |
| 手動設定( <u>M</u> )     | キャンセル(A)                                | 続ける( <u>C</u> ) |

5. 「既存メールアカウントのセットアップ」画面にて、以下のように設定し「完了(D)」 をクリックします。

#### ■ 「POP3(メールをコンピューターに保存)」を選択します。

| 既存のメールアドレスのセットアップ        |                                               | ×              |
|--------------------------|-----------------------------------------------|----------------|
| 既                        | 存のメールアドレスのセットアップ<br>現在のメールアドレスを入力してください       |                |
| あなたのお名前( <u>N</u> ):     | サポートテスト                                       | Ō              |
| メールアドレス( <u>E</u> ):     | test1@ictv.ne.jp                              | ()             |
| パスワード( <u>P</u> ):       | •••••                                         | ø              |
| ✔ アカウント設定力               | ✓ パスワードを記憶する(M) ✓、一般的なサーバー名で検索したことにより見つかりました。 |                |
| אובאםל:<br>פ             | IMAP (リモートフォルダー)<br>POP3 (メールをコンピューターに保存)     |                |
| 受信サーバー: PC               | P3 pop.ictv.ne.jp 接続の保護なし                     |                |
| 送信サーハー: MM<br>ユーザー名: tes | t1                                            |                |
| 手動設定( <u>M</u> ) キャンセ    | zJL( <u>A</u> )                               | 完了( <u>D</u> ) |

6.「警告!」画面にて、以下のように設定し「完了(D)」をクリックします。

 $\times$ 

□ 「接続する上での危険性を理解しました(U)」を選択します。

※ 当社のメールは、暗号化接続はできません。

既存のメールアドレスのセットアップ

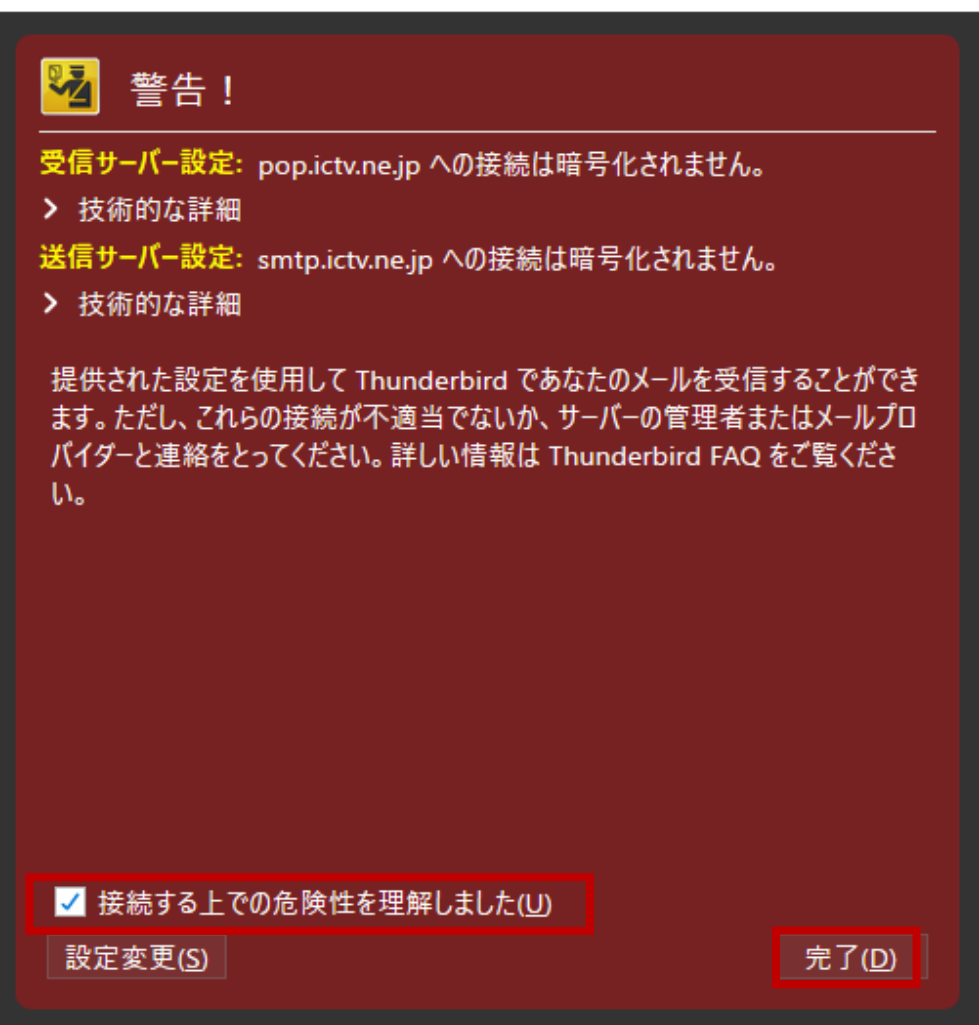

## 7. 「アカウント設定」画面に戻った場合は「OK」をクリックします。

アカウント設定

| ✓ ■ <u>ローカルフォルダー</u><br>迷惑メール<br>ディスク領域 ✓ hctvtst1@hctv.ne.jp | アカウント設定         これは特殊なアカウントであり、特定の差出人情報はありません。         アカウント名(N):         ローカルフォルダー                                                  |
|---------------------------------------------------------------|----------------------------------------------------------------------------------------------------|
| サーバー設定<br>送信控えと特別なフォルダー<br>編集とアドレス入力<br>迷惑メール<br>ディフク領域       | <ul> <li>メッセージの保存</li> <li>         ● 終了時にごみ箱を空にする(X)     </li> <li>メッセージの格納形式(I): フォルダー単位 (mbox 形式) </li> <li>メッセージの保存先:</li> </ul> |
| 第1370<br>開封確認<br>セキュリティ<br>新送信 (SMTP) サーバー                    | C:¥Users¥lwamoto Osamu¥AppData¥Roaming¥Thunderbird¥Profiles¥xzphijl6.default¥Mail¥Loc. 参照(B)                                         |
|                                                               |                                                                                                    |
|                                                               |                                                                                                    |
| アカウント操作( <u>A</u> )・・                                         | -<br>-<br>-<br>-<br>-<br>-<br>-<br>-<br>-<br>-<br>-<br>-<br>-<br>-                                                                   |

Х

### 8. 「システム統合」画面が出た場合は、「既定として設定」をクリックします。

| システム統合                                                   | ×  |  |  |  |  |
|----------------------------------------------------------|----|--|--|--|--|
| Thunderbird を次の既定のクライアントとして使用する:                         |    |  |  |  |  |
| ✓ X−ル                                                    | ^  |  |  |  |  |
| □ ב-ב-ג                                                  |    |  |  |  |  |
| ☑ フィード                                                   | ¥  |  |  |  |  |
| └ 起動時に Thunderbird が既定のクライアントとして設定されているか確認する( <u>A</u> ) |    |  |  |  |  |
| 既定として設定統合をスキ                                             | ップ |  |  |  |  |

9. 画面下部に「Thunderbird に Lightning 拡張機能が統合され、カレンダー機能が搭載 されました。」と表示された場合は、「OK(K)」をクリックします。

| ファイル(E) 編集(E) 表示(V) 移動(G                                                                                | i) メッセージ( <u>M</u> ) 予                                                                                                    | 定とToDo( <u>N)</u> ツール( <u>T</u> ) ヘルプ( <u>H</u> )                                                                 |                        |        |                                   | - 0 ×                               |
|----------------------------------------------------------------------------------------------------|----------------------------------------------------------------------------------------------------|----------------------------------------------------------------------------------------------------|------------------------|--------|-----------------------------------|-------------------------------------|
| 툋 ローカルフォルダー                                                                                             |                                                                                                    |                                                                                                    |                        |        | <b>i</b>                          |                                     |
| 🖓 受信 🖌 🧨 作成 🖌 🖓 チャ                                                                                      | ット 🙎 アドレス帳                                                                                                    | 🛇 タグ 🗸 🦹 クイックフィルター                                                                                                | Q、検索 <ctrl+k></ctrl+k> |        | ☰ 予定                              | < > ×                               |
| ✓ ■ ローカルフォルダー<br>図 ごみ箱<br>▲ 送信トレイ                                                                       | Thunder                                                                                                    | bird Mail - ローカルフォルダ                                                                                              | `                      |        |                                   | <b>曜日 く O &gt;</b><br>月) 2019 暦週 21 |
| <ul> <li>ごみ箱</li> <li>▲ 送信トレイ</li> <li>▼ testl@yuzu-tv.ne.jp</li> <li>▲ 受信トレイ</li> <li>④ ごみ箱</li> </ul> | アカウント         ②       このアナ         ③       アカウン         □       アカウン         □       新しい         □       新しい         □       メッセー         ↓       メッセー | bird Mail - ローカルノオルダ<br>ロウントの設定を表示する<br>ハトのセットアップ:<br>ル ゆチャット ゆニュースグループ<br>カレンダーを作成する<br>がを検索する<br>ジフィルターの設定を変更する | -<br>N フィード            |        | 2U (5.<br>武 新Lい子<br>> 明日<br>> 近日中 | 月) 2019 暦週 21<br>定<br>(5日)          |
|                                                                                                    |                                                                                                    |                                                                                                    |                        |        |                                   |                                     |
| ⑦ Thunderbird に Lightning 拡張機                                                                           | 能が統合され、カレン<br>この                                                                                                    | ダー機能が搭載されました。                                                                                                    |                        | 詳細情報() | <u>(</u> ) 無効化( <u>D</u> )        |                                     |

以上で完了です。